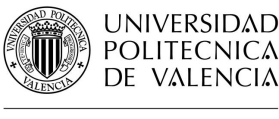

### Guías y Ayudas

### Factor de impacto en SCImago Journal Rank

Fecha última actualización: noviembre 19 Tiempo aprox. de consulta: 10 min

¿Necesitas conocimientos previos?: Nociones de los conceptos de Factor de Impacto y del manejo de la plataforma Scopus

Si te ha interesado, puede resultarte útil:

- Búsqueda de citas en Scopus
- Búsqueda de referencias citadas en Web of Science
- Eliminación de autocitas en Scopus y en Web of Science
- Factor de Impacto en Journal Citation Report

Autor/es de la guía: Biblioteca UPV - Nuevas Tecnologías

#### Índice

- 1. Introducción
- 2. Localización del SJR en SCImago
- 3. Localización del SJR en Scopus

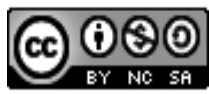

Esta obra se comparte bajo la licencia: Creative Commons Reconocimiento-NoComercial-Compartir Igual

#### INTRODUCCIÓN

La evalución de las publicaciones científicas es necesaria tanto para que el investigador sepa donde publicar para que su investigación tenga la mayor visibilidad e impacto como para que finaciadores e instituciones puedan valorar el currículum investigador.

Las fuentes más utilizadas como indicios de calidad de las publicaciones científicas son el Factor de Impacto de JCR, el SCImago Journal Rank o CiteScore. En esta guía se desarrolla como localizar el SCImago Journal Rank de una revista tanto en Scopus como en SJR.

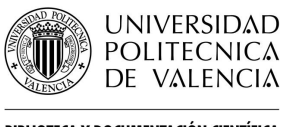

**BIBLIOTECA Y DOCUMENTACIÓN CIENTÍFICA** 

# Guías y Ayudas

#### Localización del SJR de una revista en SCImago

Desde la página principal de SCImago se puede buscar por título de la revista, ISSN o editor.

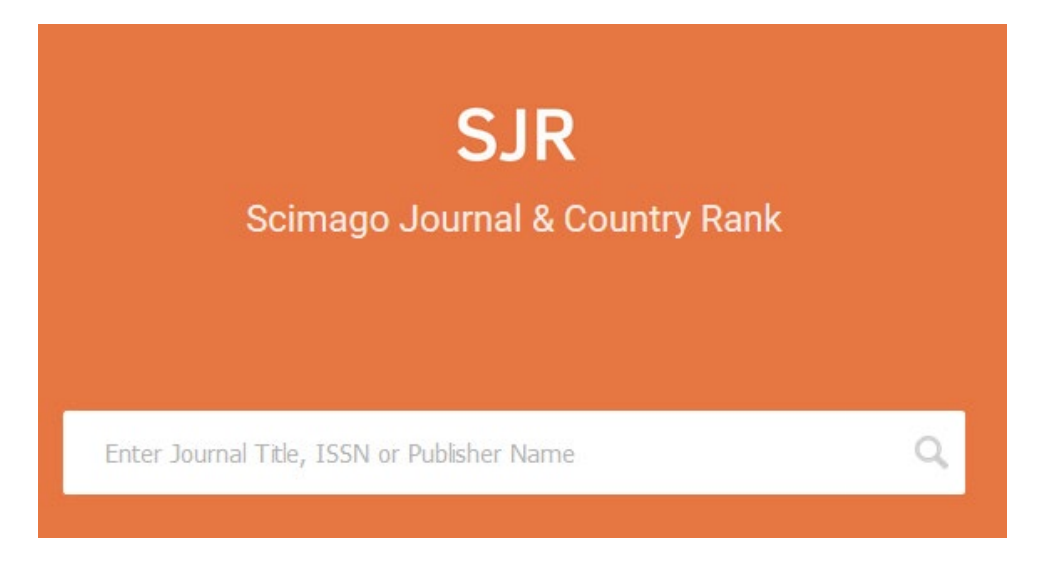

Al acceder al perfil de la revista se ofrece mucha información: país, categorías, editor, ISSN, cobertura, información de contacto... e indicios de calidad como el índice H, cuartil por categoría, SJR, citas por documentos...

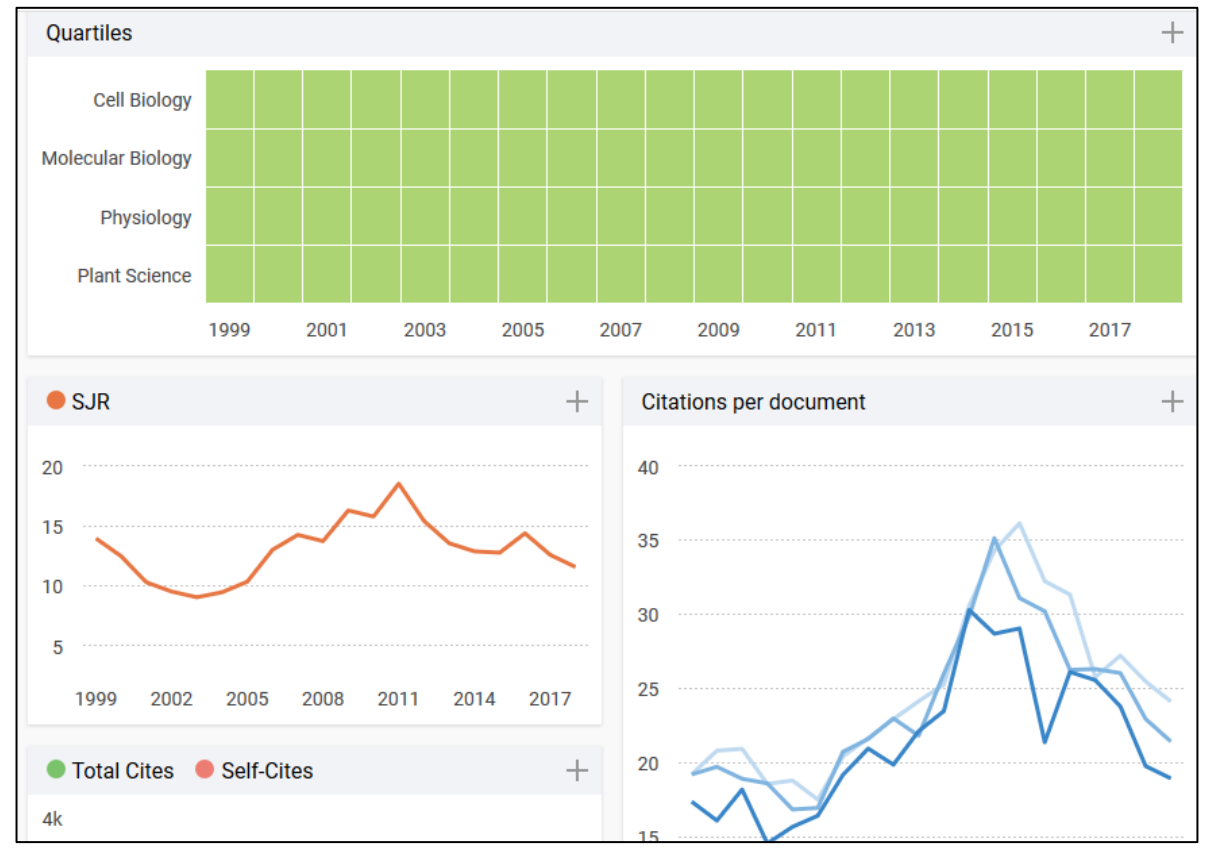

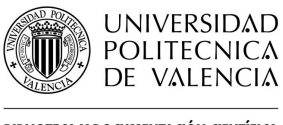

#### **BIBLIOTECA Y DOCUMENTACIÓN CIENTÍFICA**

# Guías y Ayudas

#### Localización del SJR de una categoría en SCImago

Para acceder al listado de categorías para seleccionar la revista más conveniente, desde la página principal accedemos a Journal Rankings.

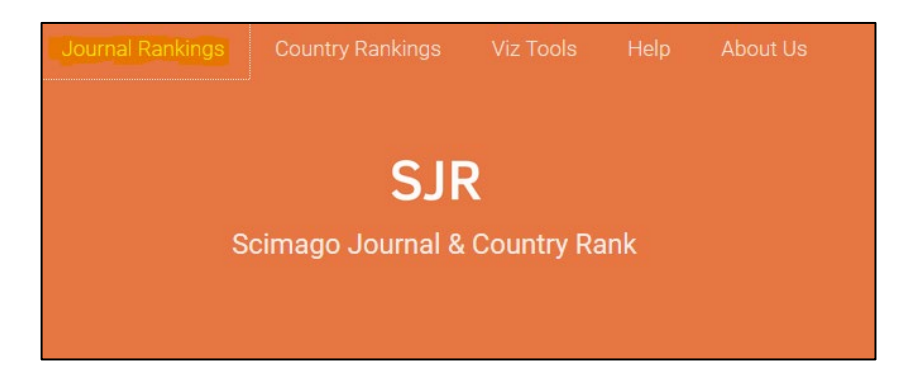

Se puede realizar la búsqueda por área, categoría, país, tipo de publicación o año y filtrar por revistas en acceso abierto, presentes en SciELO o en la Web of Science.

En el ejemplo se ha buscado por revistas en acceso abierto de la categoría Architecture del año 2018.

|   | All s           | subject areas $\sim$                                                   | Archite | cture        | ``         | - All reg             | ions / countrie         | s V J                                                                      | ournals                 | ~                         | 2018                     | ``                    | /    |  |  |
|---|-----------------|------------------------------------------------------------------------|---------|--------------|------------|-----------------------|-------------------------|----------------------------------------------------------------------------|-------------------------|---------------------------|--------------------------|-----------------------|------|--|--|
|   | Only Op         | Inly Open Access Journals 📋 Only SciELO Journals 📋 Only WoS Journals 🧷 |         |              |            |                       |                         | Display journals with at least ${\rm \ 0}$ Citable Docs. (3years) $~~\vee$ |                         |                           |                          |                       |      |  |  |
|   |                 |                                                                        |         |              |            |                       |                         |                                                                            |                         |                           |                          |                       | lata |  |  |
|   |                 |                                                                        |         |              |            |                       |                         |                                                                            |                         |                           | 1                        | - 28 of 28            | >    |  |  |
|   | Title           | 1                                                                      | Туре    | <b>↓</b> SJR | H<br>index | Total Docs.<br>(2018) | Total Docs.<br>(3years) | Total Refs.<br>(2018)                                                      | Total Cites<br>(3years) | Citable Docs.<br>(3years) | Cites / Doc.<br>(2years) | Ref. / Doc.<br>(2018) |      |  |  |
| 1 | I Curv          | red and Layered Structures 👌                                           | journal | 0.546<br>Q1  | 13         | 20                    | 60                      | 784                                                                        | 87                      | 60                        | 1.68                     | 39.20                 | -    |  |  |
| 2 | 2 Inter<br>Cart | mational Journal of Low<br>oon Technologies 👌                          | journal | 0.470<br>Q1  | 19         | 55                    | 111                     | 1400                                                                       | 148                     | 108                       | 1.43                     | 25.45                 |      |  |  |
| 3 | 3 From<br>Reso  | itiers of Architectural<br>earch 👌                                     | journal | 0.378<br>Q1  | 16         | 43                    | 121                     | 1688                                                                       | 156                     | 118                       | 1.35                     | 39.26                 | =    |  |  |

Para cada publicación se ofrece, además del enlace al perfil completo, el SJR con indicación del cuartil y el índice h.

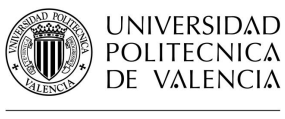

**BIBLIOTECA Y DOCUMENTACIÓN CIENTÍFICA** 

### Localización del SJR en Scopus

Desde los resultados de cualquier búsqueda en Scopus se accede al perfil de la revista a través de su título.

| Document title                                                                                                    | Authors            | Year | Source                                     |
|----------------------------------------------------------------------------------------------------|--------------------|------|--------------------------------------------|
| An ideal model for a merger and acquisition strategy in the information technology industry: A case study for investment in the taiwanese industrial personal computer sector | Lin, HL., Cho, CC. | 2020 | Journal of Testing and Evaluation<br>48(2) |
| View abstract View at Publisher Related documents                                                                                                    |                    |      |                                            |

El perfil ofrece información básica sobre la revista e indicios de calidad como el SJR pero también el *CiteScore* (media de citas recibidas por los documentos publicados en ese revista) o el *Source Normalized Impact per Paper* (relaciona las citas recibidas por la revista con las esperadas para la categoría).

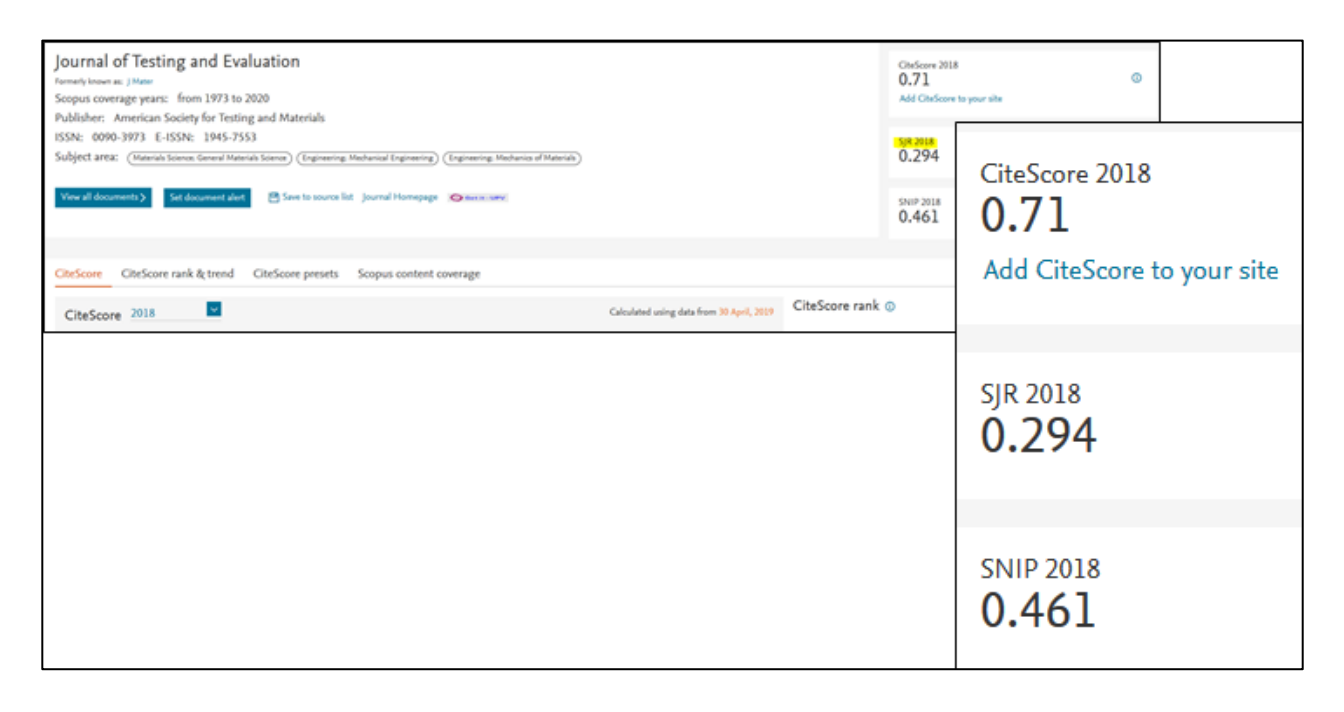

Para más información dirígete a La Biblioteca Responde

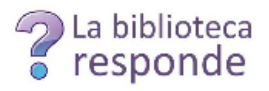